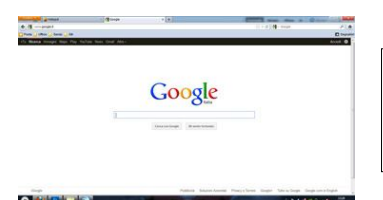

Ora puoi aprire una nuova finestra all'interno del tuo browser ed iniziare a navigare.

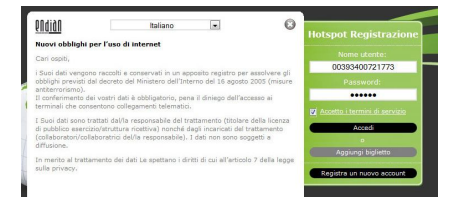

Per richiedere un **nuovo ticket** alla scadenza del tuo, seleziona il pulsante "**Aggiungi Biglietto**" e conferma semplicemente la tua richiesta.

## Ti ricordiamo di:

- Utilizzare Internet per scopi leciti: la tua navigazione è tracciata secondo quanto previsto dalle attuali normative di legge, e detenuta in un apposito archivio informatico (log).
- Rispettare gli altri utenti: se utilizzi servizi di Instant Messaging o chat Community (Facebook, Twetter, ecc.), fallo sempre nel rispetto della sensibilità altrui e comunque in maniera non invasiva.
- Aiutarci a migliorare il nostro servizio: segnalaci tempestivamente tutte le problematiche che riscontri durante l'utilizzo del nostro servizio, suggerendoci anche le possibili migliorie che ritieni apportabili al servizio stesso.

BUONA NAVIGAZIONE A TUTTI!!!

Servizio offerto in collaborazione con:

HI-TEK ASSISTANCE – Via E. del Carretto 50 – 17017 Millesimo (SV) Tel.019/93.75.112 – Fax 019/56.00.021 – Mail <u>info@hitekassistance.it</u>

Soluzioni informatiche per Enti Pubblici, Scuole ed Aziende – Assistenza e Consulenza – Servizi per il Web – Servizio EduLab – Dinamic@mENTE – Soluzioni Mail Server – Soluzioni IP Security – Zone Hot-Spot Wi-Fi – Servizi news-letters automatizzati – ADSL Satellitare mobile per eventi (Sagre – Fiere – Congressi)

## **ZONA HOT-SPOT WI-FI**

**Biblioteca Civica "Camillo Sbarbaro"** Via Aurelia, n.119 – Spotorno (SV)

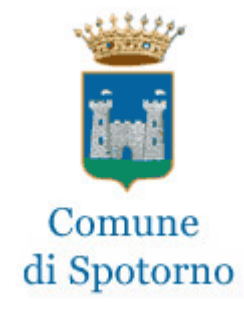

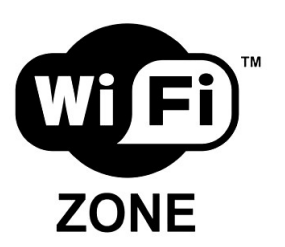

Istruzioni di accesso alla "Wi-Fi Zone" messa a disposizione gratuitamente dal Comune di Spotorno

## Istruzioni per la connessione alla Wi-Fi Zone

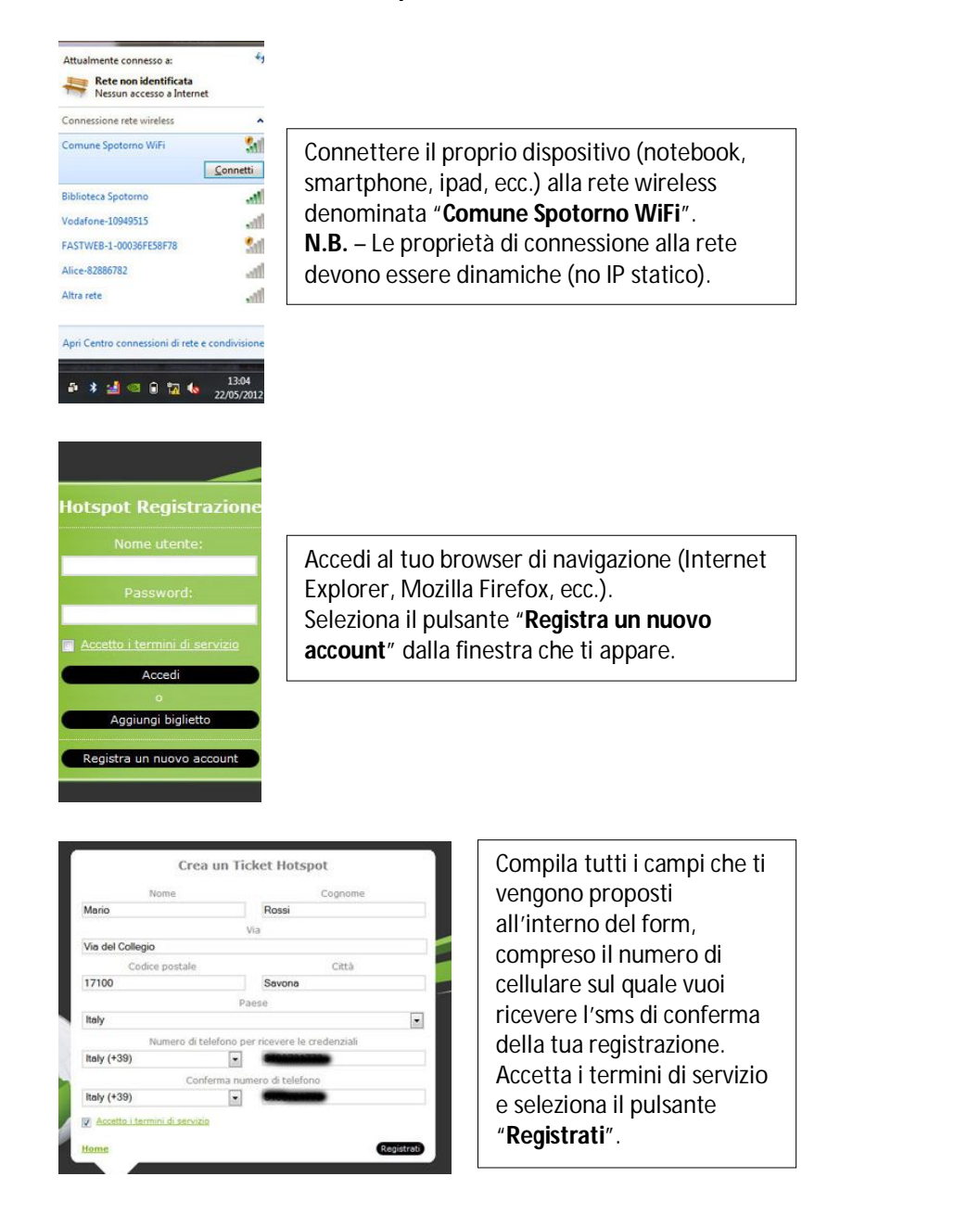

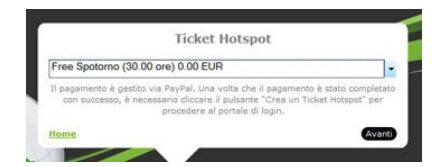

Ti viene proposto il ticket "Free Spotorno", seleziona il pulsante "Avanti".

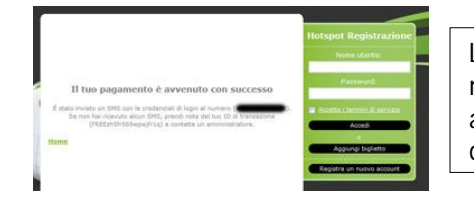

La tua registrazione viene confermata dal messaggio che ti appare a video, il quale ti avvisa che un sms è stato inviato al numero di cellulare indicato.

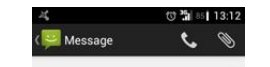

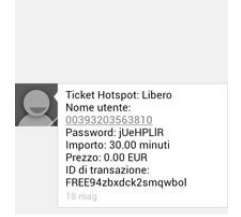

Scrivi messaggio

Ricevi un sms sul numero di cellulare indicato in fase di registrazione, riportante il tuo **nome utente** e la **password** ad esso associata, oltrechè il monte ore disponibili per la navigazione.

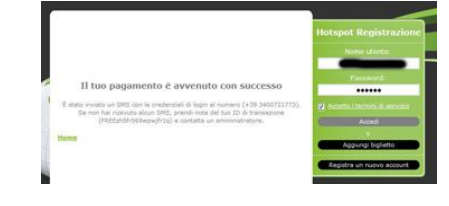

Inserisci il **nome utente** e la **password** ricevuti, all'interno dei campi presenti nella finestra del browser ancora aperta, accetta i **Termini di servizio** e seleziona il pulsante "**Accedi**".

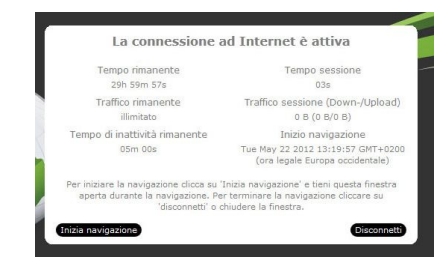

Un finestra sul browser ti avvisa che la connessione a Internet è attiva, riportando i principali dati della tua navigazione.